## FAQ «Multi-factor authentication» Hilfestellungen zu den einzelnen Schritten

| Zu Schritt 1  | Wenn der QR-Code nicht funktioniert, suche im App-Store nach folgender App:<br>«Microsoft Authenticator App»                                                               |
|---------------|----------------------------------------------------------------------------------------------------|
| Zu Schritt 3  | Wenn der Link nicht funktioniert, suche im Google nach «Office365 Login» und logge dich bei<br>«Microsoft Office 365» mit einer ipso! Mailadresse und deinem Passwort ein. |
| Zu Schritt 4  | Solltest du deine Mailadresse nicht mehr wissen, wende dich bitte an deine Schuladministra-<br>tion.                                                                       |
| Zu Schritt 5  | Solltest du dein Passwort nicht mehr wissen, wende dich bitte an deine Schuladministration.                                                                                |
| Zu Schritt 6  | Wenn du in den letzten Monaten deine Handynummer im Office365-Portal noch nicht hinter-<br>legt hast, musst du dies zuerst machen.                                         |
| Zu Schritt 7  | Wenn du keine SMS erhältst, ist deine Handynummer nicht korrekt im Office365 hinterlegt.<br>Bitte überprüfe deine Handynummer und versuche es erneut.                      |
| Zu Schritt 15 | Wenn dein Handy den QR-Code nicht erkennt, klicke auf «Das Bild wird nicht gescannt?» und befolge die entsprechenden Schritte.                                             |